# Petunjuk Pengisian dan Pelaporan BPHTB Pada Aplikasi e-BPHTB

# Langkah - langkahnya adalah sebagai beikut :

1. Usahakan memakai mesin pencarian atau browser versi yang terbaru.

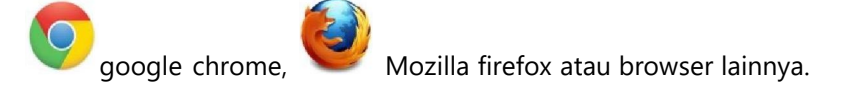

## 2. Kunjungi situs website https://bapenda.batukota.go.id

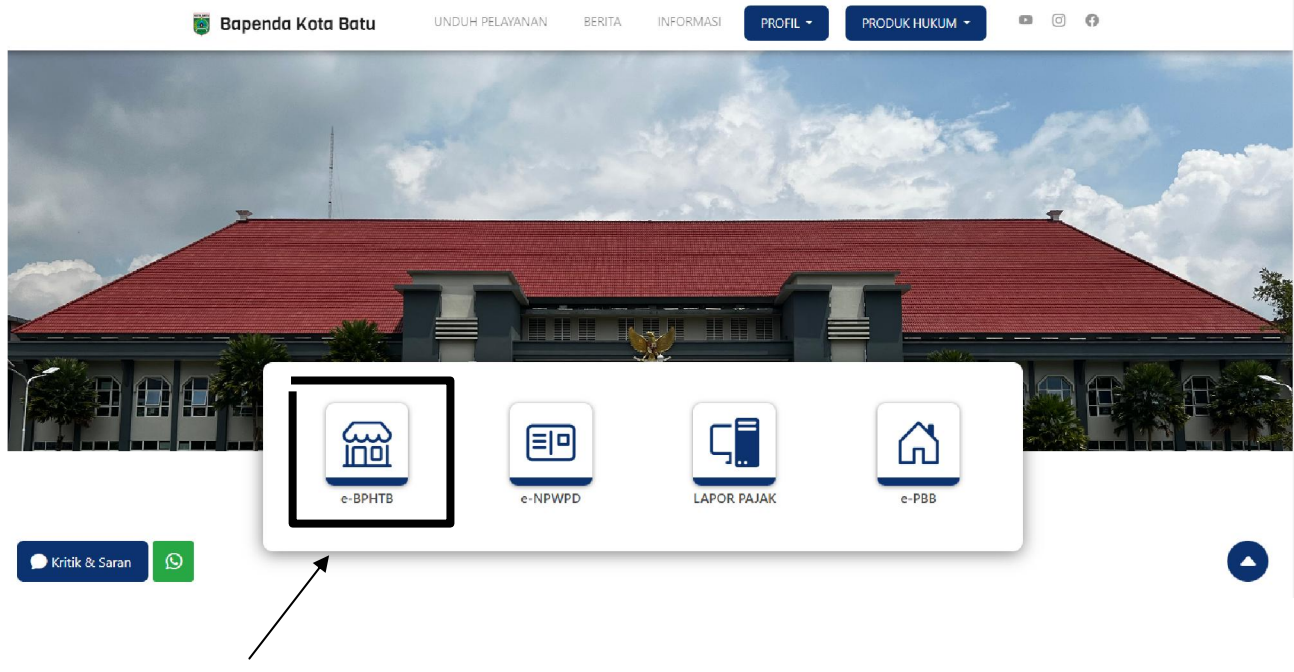

Klik icon e-BPHTB pada layar.

## 3. Login pada aplikasi e-BPHTB.

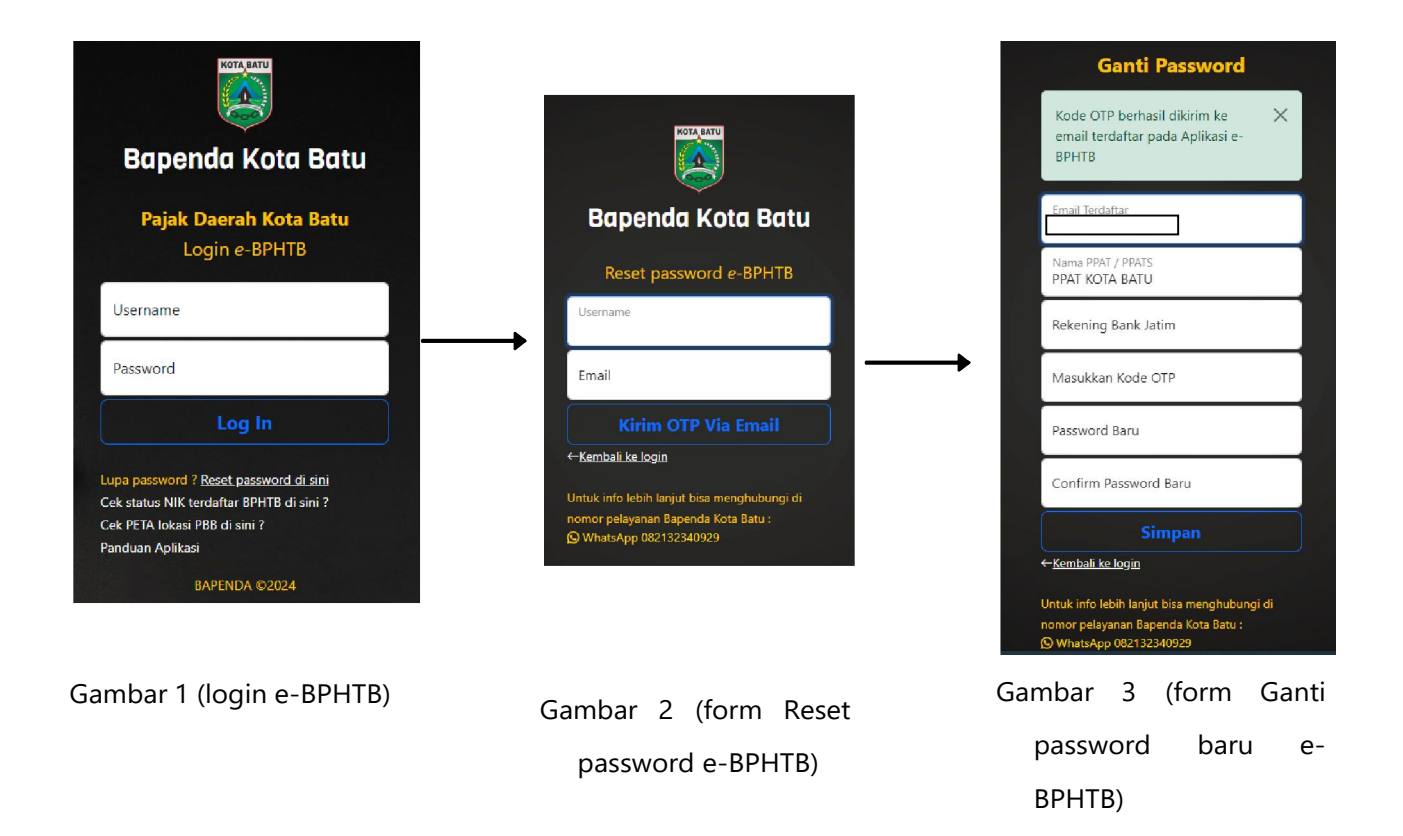

Isikan Username dan Password anda pada (Gambar 1), jika belum mempunyai akun bisa melakukan pendaftaran terlebih dahulu ke Badan Pendapatan Daerah Kota Batu.

Jika lupa password, bisa klik Reset Password lalu isi Username dan Email terdaftar anda pada (Gambar 2), dengan mengisi email maka kode OTP akan dikirimkan ke email anda untuk verifikasi Ganti Password pada (Gambar 3).

### 4. Tampilan Dashboard

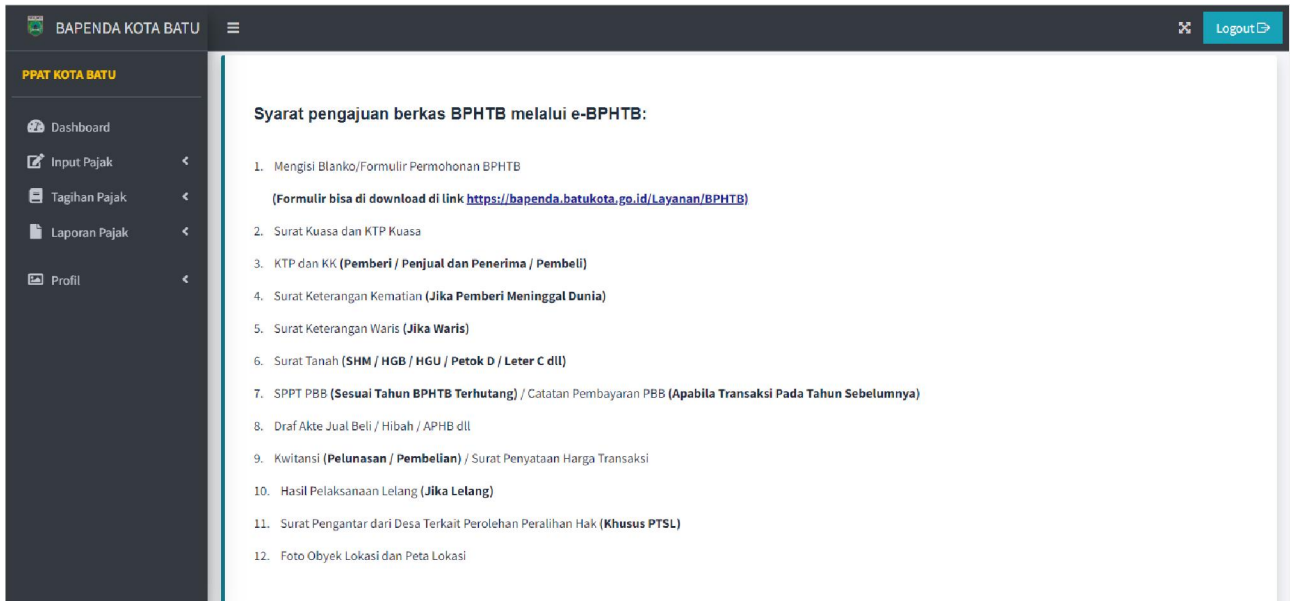

Tampilan awal menginformasikan persyaratan pengajuan berkas BPHTB yang dilampirkan.

## 5. Menu Input Pajak

| 🔋 BAPENDA KOTA BA | u ≡                                          |                                                                                           | 🗙 Logout 🗗                |
|-------------------|----------------------------------------------|-------------------------------------------------------------------------------------------|---------------------------|
| PPAT KOTA BATU    | .: Form Input Pajak BPHTB :.                 |                                                                                           | Input Pajak / Pajak BPHTB |
| 🕢 Dashboard       |                                              |                                                                                           |                           |
| 🗹 Input Pajak     | Pemberitahuan !!!                            |                                                                                           |                           |
| Pajak BPHTB       | Jika Nomor Objek Pajak (NOP) PBB yang dican  | saat tahun terjadinya transaksi tidak ditemukan, maka gunakantan NOP PBB induk sebelumnya |                           |
| 🗐 Tagihan Pajak   |                                              |                                                                                           |                           |
| 📔 Laporan Pajak   | Masukkan NOP PBB Transaksi BPHTB*            |                                                                                           |                           |
| 🖾 Profil          | Pilih Tahun Transaksi BPHTB*<br>NIK Pembeli* | 2024 🗢                                                                                    |                           |
|                   | Jenis Perolehan*                             | ×                                                                                         |                           |
|                   | *) Kolom wajib diisi                         | Q Cari Data                                                                               |                           |

Untuk langkah awal silakan pilih pada menu Input Pajak (Menu sebelah kiri), lalu pilih Pajak BPHTB kemudian isikan data NOP PBB, tahun transaksi BPHTB, NIK Penerima atau Pembeli dan jenis transaksinya atau jenis Perolehan Haknya.

Lalu klik tombol [Cari Data] dan data akan muncul tampilan seperti dibawah ini :

| 👹 BAPENDA KOTA  | BATU | =       |                            |                     |                          |    | X Logout 🕞                |
|-----------------|------|---------|----------------------------|---------------------|--------------------------|----|---------------------------|
| РРАТ КОТА ВАТИ  |      | .: Form | Input Pajak BPHTB :.       |                     |                          |    | Input Pajak / Pajak BPHTB |
| 避 Dashboard     |      | Mulai   |                            |                     |                          |    |                           |
| 📝 Input Pajak   | ۲    | Mutar   |                            |                     |                          |    |                           |
| 📕 Tagihan Pajak | ۲    |         | Tahap 1 : Data Objek Pajak |                     |                          |    |                           |
| 📔 Laporan Pajak | ۲    |         |                            |                     |                          |    |                           |
| <b>—</b>        |      |         |                            | Transaksi Tahun     | 2023                     |    |                           |
| Prohil          | ŕ    |         |                            | NOP PBB             | 35.79.010.008.004.0333.0 |    |                           |
|                 |      |         |                            | Alamat Objek        | JL. SAWAH                |    |                           |
|                 |      |         |                            | Blok Kav. No.       | 14                       |    |                           |
|                 |      |         |                            | RT / RW             | 005 / 11                 |    |                           |
|                 |      |         |                            | Kelurahan           | SISIR                    |    |                           |
|                 |      |         |                            | Kecamatan           | BATU                     |    |                           |
|                 |      |         |                            | Kota                | KOTA BATU                |    |                           |
|                 |      |         |                            | NJOP Tanah / m2     | 2.508.0                  | 00 |                           |
|                 |      |         |                            | NJOP Bangunan / m2  |                          | 0  |                           |
|                 |      |         |                            | Luas Tanah / m2*    |                          |    |                           |
|                 |      |         |                            | Luas Bangunan / m2* |                          |    |                           |

Isi semua data beserta lampirannya (berkas dalam bentuk file pdf) sesuai pada kolom yang tersedia, mulai tahap 1 s.d. tahap 4.

| BAPENDA KOTA BATU                   | =       |                                   | ×               | Logout ⊖   |
|-------------------------------------|---------|-----------------------------------|-----------------|------------|
| PPAT KOTA BATU                      | .: Form | n Input Pajak BPHTB :.            | Input Pajak / P | ajak BPHTB |
| 🙆 Dashboard<br>🖪 Input Pajak 🛛 <    | Mulai   |                                   |                 |            |
| 🖹 Tagihan Pajak < 🖬 Laporan Pajak 🔇 |         | Tahap 1 : Data Objek Pajak        |                 |            |
| 🖬 Profil 🖌                          |         | Tahap 2 : Data Penjual (Pemberi)  |                 |            |
|                                     |         | Tahap 3 : Data Pembeli (Penerima) |                 |            |
|                                     |         | Tahap 4 : Berkas Lampiran         |                 |            |
|                                     | Selesai |                                   |                 |            |
|                                     |         | Simpan 🤇 🖘 Kembali ke input awal  |                 |            |

Setelah semua tahapan diisi dengan lengkap dan benar, lalu klik tombol [Simpan] untuk menyimpan datanya.

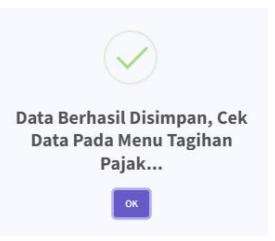

Setelah disimpan untuk mengetahui data sudah masuk lihat pada Menu Tagihan Pajak.

# 6. Menu Tagihan Pajak

| 🗒 BAPENDA KOTA BATU | =                                              |                                                                            |                                                |           |                             |            |              |            |                 |                                      | x             | Logout日       |  |
|---------------------|------------------------------------------------|----------------------------------------------------------------------------|------------------------------------------------|-----------|-----------------------------|------------|--------------|------------|-----------------|--------------------------------------|---------------|---------------|--|
| РРАТ КОТА ВАТИ      | .: Data Ta                                     | agihan Paja                                                                | ak BPHTB :.                                    |           |                             |            |              |            |                 | Tagihan F                            | Pajak /       | Pajak BPHTB   |  |
| 🙆 Dashboard         |                                                |                                                                            |                                                |           |                             |            |              |            |                 |                                      |               |               |  |
| 🕑 Input Pajak 🛛 🔇   |                                                | Informasi Alur Pengajuan Berkas BPHTB                                      |                                                |           |                             |            |              |            |                 |                                      |               |               |  |
| 🚊 Tagihan Pajak 🛛 🗸 |                                                |                                                                            |                                                |           |                             |            | • …          |            | •               | 💿                                    |               |               |  |
| Pajak BPHTB         |                                                | Input Data                                                                 | BPHTB Verifikasi (                             | Berkas    | Verifikasi Data             | Regi       | strasi BPHTB | Pem        | bayaran Pajak   | Validasi BPHTB                       |               |               |  |
| 🗎 Laporan Pajak 🛛 < |                                                | (1.87)                                                                     | (relayanan c                                   | apenda)   | (renitalar bapenda)         | (i eneo    | apan bapend  | a) (vvajic | rajak / Ruasa/  | [BPHTB Tervalidasi]                  |               |               |  |
| 🖾 Profil <          | Pemb<br>Verifika<br>C <i>Refres</i><br>Show 10 | <mark>eritahuan !!!</mark><br>a <b>si</b> berkas lengkap<br>h<br>€ entries | ə akan <b>Diregister</b> pada hari o           | dan jam k | kerja.                      |            |              |            |                 | Search:                              |               |               |  |
|                     | No                                             | Tel Innut                                                                  | Kode Booking                                   | Tahun     | Penjual (Pemberi)           |            | Luas Tanah   | Luas Ben   | Pajak Terhutang | Status                               | 4             | ksi           |  |
|                     | **                                             | P. mp. 41                                                                  | NOP PBB                                        | 12        | Pembeli (Penerima)          | <b>↑</b> ↓ | *            | 1000 - B   | , alan termine  | ~                                    |               | <u>≁</u> ↓    |  |
|                     | 1                                              | 14-02-2024                                                                 | 357901311111112402<br>35.79.010.008.004.0333.0 | 2024      | FATONI<br>KHUSNUL           |            | 100          | 0          | 0               | Waiting to be Checked<br>(Pelayanan) | Lihat<br>Data | Hapus<br>Data |  |
|                     | 2                                              | 12-02-2024                                                                 | 357901300003252402<br>35.79.010.008.004.0333.0 | 2023      | GUNAWAN ADI<br>SUSI SUSANTI |            | 100          | 50         | 21.250.000      | Waiting to be Checked<br>(Pelayanan) | Lihat<br>Data | Hapus<br>Data |  |

Pada Menu Tagihan Pajak terdapat nama kolom Status berkas.

| Waiting to be Checked<br>(Pelayanan)                  | : | Berkas BPHTB menunggu untuk dicek dan diverifikasi oleh Petugas<br>Pelayanan Bapenda.                                                                                       |
|-------------------------------------------------------|---|----------------------------------------------------------------------------------------------------|
| Pending (Pelayanan) atau<br>Pending (Penilaian)       | : | Berkas BPHTB masih ditunda dan harus diubah sesuai konfirmasi yang telah diinformasikan.                                                                                    |
| Editing Ok (Pelayanan) atau<br>Editing Ok (Penilaian) | : | Berkas BPHTB telah diubah atau diperbaiki oleh Wajib Pajak /<br>Kuasa.                                                                                                    |
| Waiting for Verification<br>(Penilaian)               | : | Berkas BPHTB menunggu untuk diverifikasi oleh Petugas Penilaian<br>Bapenda.                                                                                                 |
| Waiting for Registered<br>(Penetapan)                 | : | Berkas BPHTB menunggu untuk diregister oleh Petugas Penetapan<br>Bapenda.                                                                                                   |
| Registered (Penetapan)<br>{ Waiting to be Paid }      | : | Pajak BPHTB menunggu untuk dibayarkan dan Virtual Account belum diaktifkan. klik [ <b>Print Tagihan</b> ] untuk Cetak Virtual Account.                                      |
| VA Ready to be Paid                                   | : | Virtual Account sudah aktif dan Tagihan BPHTB sudah bisa dibayarkan Lewat Bank atau Pembayaran QRIS.                                                                        |
| BPHTB Paid<br>{ Silakan Upload Bukti Bayar }          | : | Pajak BPHTB telah dibayarkan dan silakan upload bukti bayarnya<br>(format file pdf).                                                                                        |
| BPHTB Waiting to be<br>Validated                      | : | Berkas BPHTB menunggu untuk divalidasi.                                                                                                    |
| Validation Process                                    | : | Berkas BPHTB telah diproses untuk validasi. Untuk melihat Berkas<br>sudah divalidasi adalah pada <mark>Menu Laporan Pajak</mark> -> <mark>Menu</mark><br>BPHTB Tervalidasi. |

Untuk penjelasan "Status" berkas adalah sebagai berikut :

Saat status berkas sudah **Registered (Penetapan)**, untuk melakukan pembayaran klik tombol **[Print Tagihan]**.

| Cetak Tagihan Pajak BPHTB |                       |           |  | × |
|---------------------------|-----------------------|-----------|--|---|
| Nama Pembeli              | NAMA PEMBELI NYA      |           |  |   |
| Transaksi Tahun           | 2023                  |           |  |   |
| NOP PBB                   | 35.79.010.008.004.033 | 3.0       |  |   |
| Luas Tanah / m2           | 100                   |           |  |   |
| Luas Bangunan / m2        | 0                     |           |  |   |
| Pajak BPHTB Terhutang     |                       | 8.790.000 |  |   |
|                           | 🖶 Print Tagihan       | Batal     |  |   |

Lalu klik tombol [Print Tagihan] lagi dan akan muncul tagihan pajaknya.

Cetak tagihan pajaknya untuk pembayaran Pajak BPHTB ke Bank melalui Virtual Account atau QRIS yang

# tertera di tagihan.

| BAPENDA KOTA                                                                                                    | BATU                               |                                                                             | Та                                                                            | nggal : 17 Februari 2024 |  |  |  |  |
|----------------------------------------------------------------------------------------------------|------------------------------------|-----------------------------------------------------------------------------|-------------------------------------------------------------------------------|--------------------------|--|--|--|--|
| Kepada :         # Virtual Account :           Nama Wajib Pajak         : NAMA PEMBELI NYA         # Virtual Account :           Alamat Wajib Pajak         : ALAMAT PEMBELI 22 RT22 RW222 DESA/KEL, PEMBELI KEC. PEMBELI KEC2 PEMBELI KOTA2 222222         14800-013-1010-1011           No. Telp.         : 058658222222         Berlaku s.d.: 27 Desember 2023           N P W P         : 222222222222         Eanle Recoleban         Utrain Rembaration |                                    |                                                                             |                                                                               |                          |  |  |  |  |
| Jenis Pajak                                                                                                    | Jenis Perolehan                    | Uraian Pembayaran                                                           | Keterangan Lain                                                               | Subtotal                 |  |  |  |  |
| ВРНТВ                                                                                                    | 13, HADIAH                         | NOP PBB : 357901000800403330<br>Luas Tanah : 100 m2<br>Luas Bangunan : 0 m2 | ACC (PBB Tahun 2023) , MASA PAJAK : Februari 2024<br>Jumlah Pajak Terhutang : | 8.790.000<br>8.790.000   |  |  |  |  |
| <b>Akun Penginput :</b><br>PPAT KOTA BATU                                                                                                    |                                    | SCAN QRIS BPATS                                                             |                                                                               |                          |  |  |  |  |
| Petunjuk Metode Pembay<br>SCAN QRIS : Untuk pemba<br>Bank Jatim :                                                                                                    | <b>aran :</b><br>yaran lewat QRIS. | and a feature and a many france late all the feature force the T            |                                                                               |                          |  |  |  |  |

## 7. Menu Laporan Pajak

a. Menu BPHTB Tervalidasi

| 👿 BAPENDA KOTA BATU           | =         |                                                                      |                                                |        |                         |                                     |             |           |                       |                                               |               | ×                         | Logout         | Ð     |
|-------------------------------|-----------|----------------------------------------------------------------------|------------------------------------------------|--------|-------------------------|-------------------------------------|-------------|-----------|-----------------------|-----------------------------------------------|---------------|---------------------------|----------------|-------|
| РРАТ КОТА ВАТИ                | .: Data l | aporan Pa                                                            | ajak BPHTB :.                                  |        |                         |                                     |             |           |                       | Lap                                           | oran Pa       | ajak / BPH                | TB Terval      | idasi |
| 🕜 Dashboard                   |           |                                                                      |                                                |        |                         |                                     |             |           |                       |                                               |               |                           |                |       |
| 🗹 input Pajak 🛛 🔇             |           | Informasi Alur Pengajuan Pelaporan Data Transaksi BPHTB              |                                                |        |                         |                                     |             |           |                       |                                               |               |                           |                |       |
| 🗧 Tagihan Pajak 🛛 🔇           |           | <ul> <li></li> <li></li> </ul>                                       |                                                |        |                         |                                     |             |           |                       |                                               |               |                           |                |       |
| 🖹 Laporan Pajak 🛛 🗸           |           | Validasi BPHTB Pelaporan Data Kirim Laporan Bulanan Data Terlaporkan |                                                |        |                         |                                     |             |           | kan                   |                                               |               |                           |                |       |
| BPHTB Tervalidasi             |           |                                                                      | (Ba                                            | penda) |                         | (PPAT / PPATS)                      | [Lap. Bulan | an PPAT ] | (PPAL/ PPAL           | 5)                                            |               |                           |                |       |
| Laporan Bulanan PPAT          |           |                                                                      |                                                |        |                         |                                     |             |           |                       |                                               |               |                           |                |       |
| Rekap Laporan Bulanan         | ORefre    | esh ,                                                                |                                                |        |                         |                                     |             |           |                       |                                               |               |                           |                |       |
| 🖾 Profil 🖌                    |           |                                                                      |                                                | Та     | nggal Awal              | 01-01-2024                          |             |           |                       |                                               |               |                           |                |       |
|                               |           |                                                                      |                                                | 14     | nggat Akhir             | 14-02-2024                          | Ŀ           | 1         |                       |                                               |               |                           |                |       |
|                               |           |                                                                      |                                                |        |                         | Q Cari Data                         |             |           |                       |                                               |               |                           |                |       |
|                               | Show 10   | entries                                                              |                                                |        |                         |                                     |             |           |                       | Search                                        | n:            |                           |                |       |
|                               | Noes      | Tgl Lunas 🐢                                                          | Kode Booking<br>NOP PBB                        | Tahun  | Per                     | njual (Pemberi)<br>nbeli (Penerima) | Luas Tanah  | Luas Bgn. | Jumlah Pajak<br>BPHTB | Status 👾                                      |               | Aksi                      | ф.             |       |
| localhost/ebphtb/laporanbphtb | 1         | 13-02-2024                                                           | 357901301010101011<br>35.79.010.008.004.0333.0 | 2023   | NAMA PENJI<br>NAMA PEMB | JALI<br>ELI2 EDIT                   | 100         | 0         | 8.790.000             | Validated BPHTB<br>(Data Belum<br>Dilaporkan) | Lihat<br>Data | Download<br>SSPD<br>BPHTB | Lapor<br>BPHTB |       |

Pada Menu BPHTB Tervalidasi ini Wajib Pajak bisa mendownload SSPD-BPHTB secara mandiri berkas yang sudah divalidasi oleh Bapenda dan terdapat juga nama kolom Status berkas.

Untuk penjelasan "Status" berkas sebagai berikut :

| Validated BPHTB<br>(Data Belum Dilaporkan) | : | Berkas BPHTB telah divalidasi oleh Bapenda dan data akta yang telah diterbitkan oleh PPAT serta pembayaran PPh <b>belum dilaporkan.</b>                                                |
|--------------------------------------------|---|----------------------------------------------------------------------------------------------------|
| Data Reported<br>(Laporan Belum Dikirim)   | : | Data akta dan pembayaran PPh sudah dilaporkan, tetapi status<br>laporan sementara belum dikirim ke Bapenda secara online. Untuk<br>mengirim data yaitu pada Menu Laporan Bulanan PPAT. |
| Data Reported Sent                         | : | Data sudah dikirim secara online.                                                                                                    |

Saat status berkas Validated BPHTB (Data Belum Dilaporkan), bisa klik [Lapor BPHTB], maka akan tampil kolom isian seperti dibawah ini untuk melaporkan data Akta dan PPh:

| Transaksi Tahun        | 2023                                                                                                |
|------------------------|----------------------------------------------------------------------------------------------------|
| NOP PBB                | 35.79.010.008.004.0333.0                                                                            |
| Luas Tanah / m2        | 100                                                                                                 |
| Luas Bangunan / m2     | 0                                                                                                   |
| Pajak BPHTB Terhutang  | 8.790.000                                                                                           |
| Tanggal Terbayar BPHTB | 2024-02-17 00:00:00 (yyyy-mm-dd)                                                                    |
| Nama Pembeli           | NAMA PEMBELI NYA                                                                                    |
| Alamat Pembeli         | ALAMAT PEMBELIZ NO.2 RT22 RW222<br>DESA/KEL,PEMBELIX KELI KEC. PEMBELI KEC2<br>PEMBELI KOTA2 222222 |
| Nomor Akta*            |                                                                                                    |
| Tanggal Akta*          | 🗀                                                                                                   |
| Jumlah SSP Dibayar*    |                                                                                                    |
| Tanggal SSP Dibayar*   | 🗇                                                                                                   |
| NTPN*                  |                                                                                                    |

## b. Menu Laporan Bulanan PPAT / PPATS

| 📓 BAPENDA KOTA BATU   |         |                                    |         |                 |                            |                           |                     |                               |               |                                         |     |              |                     | ×                        | Logout⊖       |
|-----------------------|---------|------------------------------------|---------|-----------------|----------------------------|---------------------------|---------------------|-------------------------------|---------------|-----------------------------------------|-----|--------------|---------------------|--------------------------|---------------|
| РРАТ КОТА ВАТИ        | .: Lapo | ran Bular                          | an PPAT | / PPATS         | :.                         |                           |                     |                               |               |                                         | L   | aporan       | Pajak / L           | aporan B                 | ulanan PPAT   |
| Dashboard             |         | _                                  |         |                 |                            |                           |                     |                               |               |                                         |     |              |                     |                          |               |
| Tagihan Pajak         | CRefi   | ORefresh<br>Pilih Periode Akta Bul |         |                 |                            | ulan • Tahun • QCari Data |                     |                               |               |                                         |     |              |                     |                          |               |
| BPHTB Tervalidasi     |         |                                    |         | Peri            | ode (Akta) D               | )ipilih : Februa          | nri 2024 (J         | lumlah 1 B                    | lerkas, To    | tal Pajak 8.790.000)                    |     |              |                     |                          |               |
| Rekap Laporan Bulanan | Show    | entries                            |         |                 | 41                         | Kirim Laporan             | <b>≵</b> Down       | load Pdf                      | L Downlo      | ad Excel                                |     | Search       |                     |                          |               |
| 🖆 Profil 🖌 🖌          | No.     | Tgl Akta                           | No Akta | Jml SSP Dibayar | Tgl SSP Dibaya             | ar NTPN                   | Koc                 | de Booking                    | to tahu       | Penjual (Pemberi)<br>Pembeli (Penerima) | Lua | s Lua<br>Bgr | S<br>Pajak<br>BPHTB | Status                   | Aksi<br>↑↓    |
|                       | 1       | 01-02-2024                         | 112233  | 3.000.000       | ) 13- <mark>02-2024</mark> | 232323                    | 357901<br>35.79.010 | 130101010101<br>0.008.004.033 | 1<br>3.0 2023 | NAMA PENJUALI<br>NAMA PEMBELI2 EDIT     | 100 | 0            | 8.790.000           | Data<br>Reported<br>Sent | Lihat<br>Data |
|                       | Showin  | g 1 to 1 of 1 entr                 | ies     |                 |                            |                           |                     |                               |               |                                         |     |              | Previo              | us 1                     | Next          |

Fungsi pada menu ini adalah untuk melaporkan data bulanan PPAT / PPATS kepada Bapenda secara online. Dengan cara pilih periode **Bulan** dan **Tahun** yang mangacu pada tanggal akta dibuat dan dilaporkan di Menu BPHTB Tervalidasi, lalu kirim laporan dengan klik tombol [Kirim Laporan]. Setelah dikirim, data bisa di download dalam bentuk file pdf atau excel.

## c. Menu Rekap Laporan Bulanan

| BAPENDA KOTA BATU     | =                     |                           |               |                  |                   | ×                     | Logout 🕞   |  |  |  |  |  |
|-----------------------|-----------------------|---------------------------|---------------|------------------|-------------------|-----------------------|------------|--|--|--|--|--|
| РРАТ КОТА ВАТИ        | .: Rekap Lapor        | an Bulanan PPAT / PP      | ATS :.        |                  | Laporan           | Pajak / Rekap Lap. Bu | lanan PPAT |  |  |  |  |  |
| 🕶 Dashboard           |                       |                           |               |                  |                   |                       |            |  |  |  |  |  |
| 🕼 Input Pajak 🛛 🔇     | CRefresh              |                           |               |                  |                   |                       |            |  |  |  |  |  |
| 📮 Tagihan Pajak 🛛 🔍   | Show 10 ¢ entries     | Show 10 ¢ entries Search: |               |                  |                   |                       |            |  |  |  |  |  |
| 🖹 Laporan Pajak 🛛 👻   | No. *-                | Tanggal Kirim             | Periode       | ^↓ Jumlah Berkas | Total Pajak BPHTB | Aksi                  | <b>↑</b> ↓ |  |  |  |  |  |
| BPHTB Tervalidasi     | 1                     | 12-02-2024                | Januari 2024  | 1                | 8.790.000         | Lihat Rinci           |            |  |  |  |  |  |
| Laporan Bulanan PPAT  | 2                     | 11-02-2024                | Desember 2023 | 0                | 0                 | Lihat Rinci           |            |  |  |  |  |  |
| Rekap Laporan Bulanan | Showing 1 to 2 of 2 e | ntries                    |               |                  |                   | Previous 1            | Next       |  |  |  |  |  |
| Profil <              |                       |                           |               |                  |                   |                       |            |  |  |  |  |  |

Menu ini adalah untuk melihat dan mengontrol rekapitulasi laporan Bulanan PPAT / PPATS yang telah dikirim ke Bapenda secara online.

## 8. Menu Profil

Pada menu ini user bisa melihat data profil dan sekaligus bisa mengganti alamat email atau ganti password akun untuk login.

| 📕 BAPENDA KOTA BATU | =                              |                                                                                                  | X Logout D               |
|---------------------|--------------------------------|--------------------------------------------------------------------------------------------------|--------------------------|
| РРАТ КОТА ВАТИ      | .: Profil Wajib Pajak Terdafta | r                                                                                                | Profil / Manajement User |
| 2 Dashboard         |                                |                                                                                                  |                          |
| 🗹 Input Pajak 🛛 🗸   | Nama PPAT / PPATS              | PPAT KOTA BATU                                                                                   |                          |
| 🚍 Tagihan Pajak 🛛 🖌 | Alamat Lengkap                 | JL. PANGLIMA SUDIRMAN No.98 PERUMAHAN REAL ESTATE AMONGTANI<br>KELURAHAN PESANGGARAHAN KOTA BATU |                          |
| 📔 Laporan Pajak 🛛 🔇 |                                |                                                                                                  |                          |
|                     | Nomot Telp.                    | 085233385339                                                                                     |                          |
| 🖾 Profil 🛛 🗸        | Alamat Email                   | azir.rozi@gmail.com                                                                              |                          |
| Management User     | Rekening Bank Jatim            | 77777                                                                                            |                          |
|                     | NPWP                           | 00000000-000-000                                                                                 |                          |
|                     | No. SK PPAT                    | AHU-00222.AHA.02.01TAHUN 2017 DAN 417/KEP-400.20.3/XL2017                                        |                          |
|                     | Tanggal SK PPAT                | 19-02-2020                                                                                       |                          |
|                     |                                | 🖊 Ganti email atau password                                                                      |                          |